## **Remote Access SSL VPN**

## Identifying your workstation name.

Your workstation name doesn't change, unless you are given a new one. The following below has been added to your Workstation screen. It lists your System (workstation name), User-Name, Domain Name and IP. Your IP is not needed to SSLVPN to your Workstation.

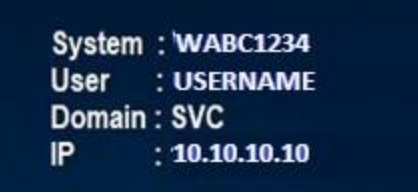

If your screen doesn't show the above information, follow the instructions below. Hold and Press the Windows ICON and the letter R as shown below.

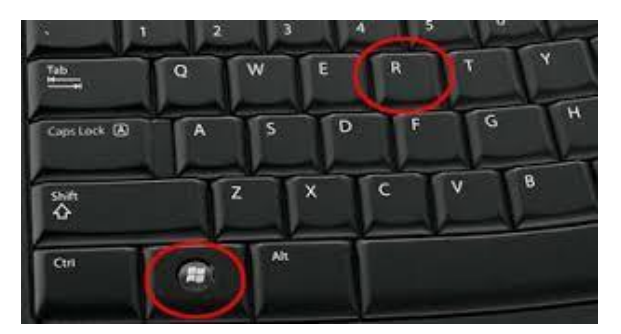

Type Control System press OK.

| 🖅 Run         | ×                                                                                                    |
|---------------|----------------------------------------------------------------------------------------------------|
| ۵             | Type the name of a program, folder, document, or Internet resource, and Windows will open it for you. |
| <u>O</u> pen: | control system ~                                                                                      |
|               | OK Cancel Browse                                                                                      |

Write down your **Full Computer Name AND Domain**. Make sure you keep this paper as you will need it to reference "Wake On LAN" further within the instructions below.

| 👱 System                   |                                  |                                                     |        | _                    |           | Х   |
|----------------------------|----------------------------------|-----------------------------------------------------|--------|----------------------|-----------|-----|
|                            | anel > All Control Panel Items > | System                                              | ٽ ~    | Search Control Panel |           | P   |
| Control Panel Home         | View basic information           | about your computer                                 |        |                      |           | ?   |
| 😌 Device Manager           | Windows edition                  |                                                     |        |                      |           |     |
| 👎 Remote settings          | Windows 10 Enterprise            |                                                     |        |                      |           | _   |
| 💔 System protection        | © 2018 Microsoft Corpora         | tion. All rights reserved.                          |        | indow                | ς 1       | ()  |
| 🌻 Advanced system settings |                                  |                                                     |        | maow                 | 5         | U   |
|                            | System                           |                                                     |        |                      |           | 1   |
|                            | Processor:                       | Intel(R) Core(TM) i5-6500 CPU @ 3.20GHz 3.19 GHz    | Fullo  | omputer Na           | mo.       |     |
|                            | Installed memory (RAM):          | 8.00 GB (7.88 GB usable)                            | i un c |                      | ПС.       |     |
|                            | System type:                     | 64-bit Operating System, x64-based processor        |        |                      |           |     |
|                            | Pen and Touch:                   | No Pen or Touch Input is available for this Display |        |                      |           |     |
|                            | Computer name, domain, and       | workgroup settings                                  | _      | Domain:              |           |     |
|                            | Computer name:                   | WMXL8421ZZF .                                       |        | Char                 | nge setti | ngs |
|                            | Full computer name:              | WMXL8421ZZF.svc.ny.gov                              |        |                      |           |     |
|                            | Computer description:            |                                                     |        |                      |           |     |
|                            | Domain:                          | svc.ny.gov                                          |        |                      |           |     |
|                            |                                  |                                                     |        |                      |           |     |

## Connecting to SSL VPN Service for Mass remote Access

Use the following steps to connect from your home PC to your desktop.

USE Internet Explorer (IE) to access the URL (this will not work on any other browser).

If you don't have IE listed as a browser to choose, please do the following.

Click on the magnifying glass and type internet explorer. You should see the following below

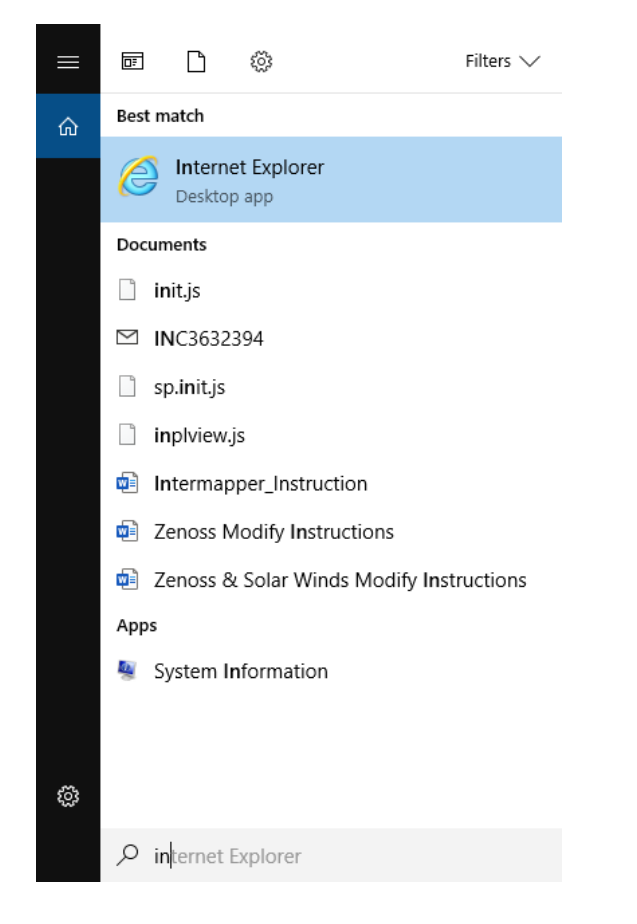

Open a browser and type the following into the address bar then entery our email and

HTTPS://NYSRA.NY.GOV/MRA

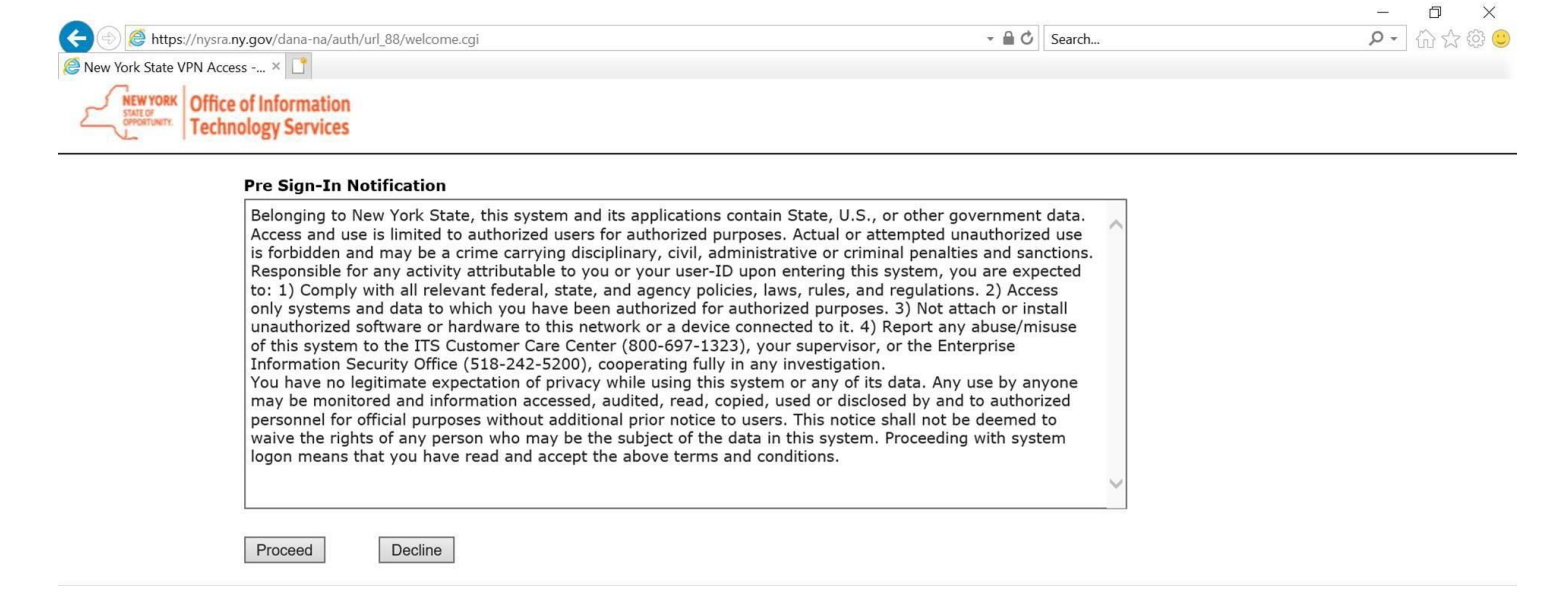

Type your work email address and then depending on which token you have, follow the instructions below.

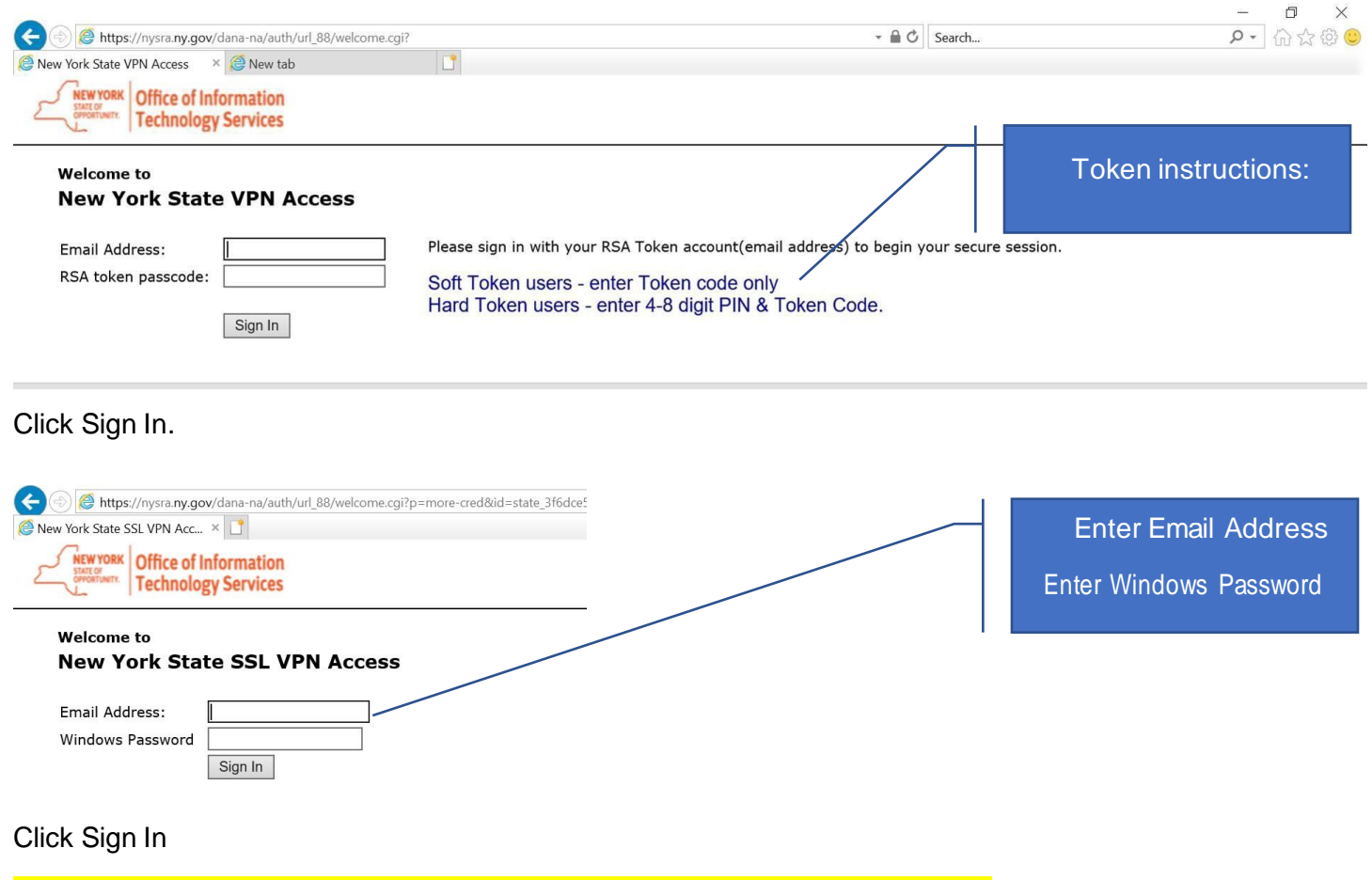

If you see either of the Active X pages below, click 'Here to install' or click Allow.

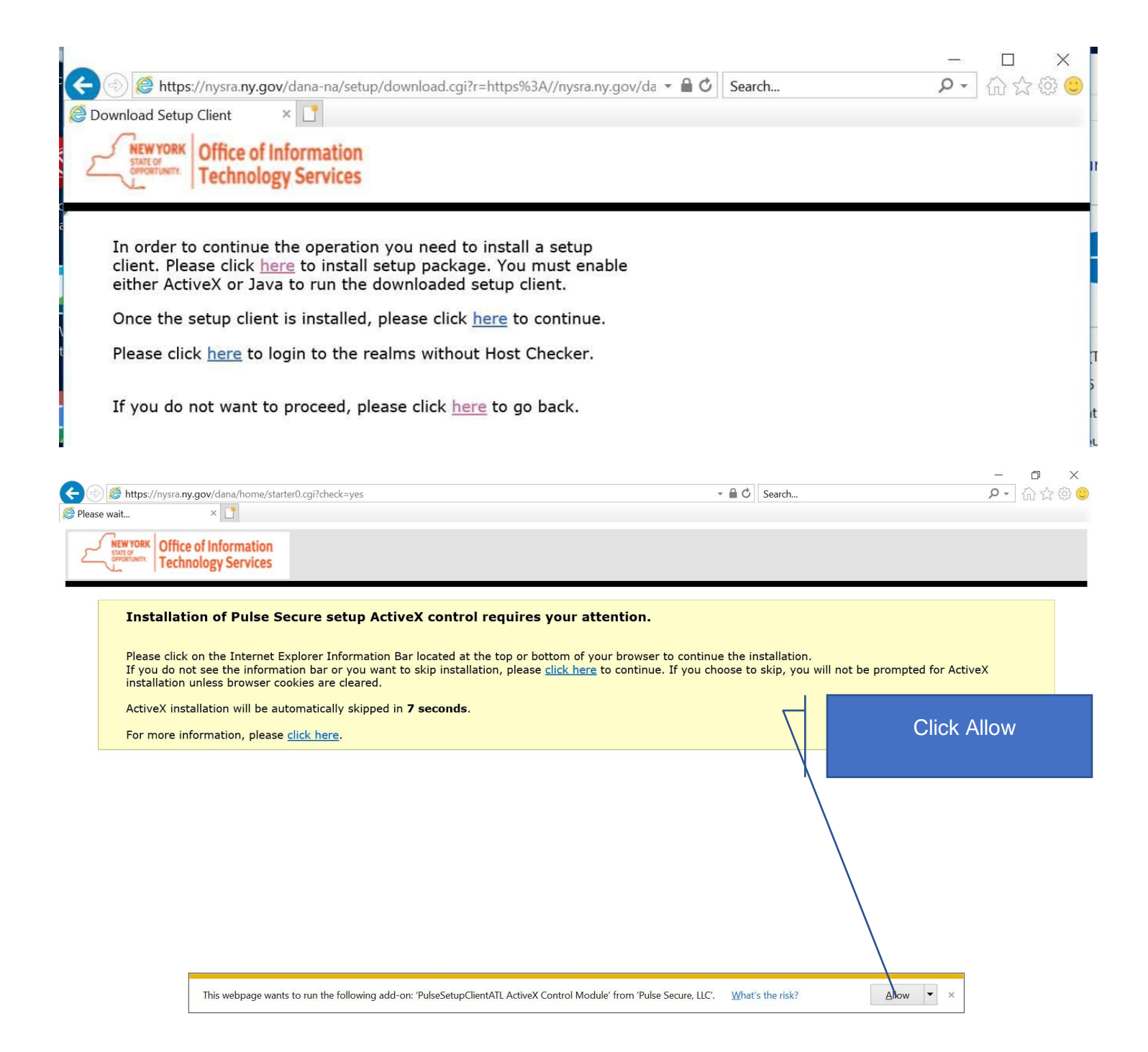

The portal page should have your Work PC already created as a bookmark for you to use. Click the bookmark to access your work pc. If your Work PC is not created under Terminal Sessions, please continue down for instructions on how to manually create the bookmark.

| ← <a> <a> <a> <a> </a> <a> <a> </a> <a> </a> <!--</th--><th>- 🗎 🖒</th><th>Search</th><th></th><th></th><th>- م</th><th><b>ロ</b><br/>  命ぐ</th><th>×<br/>2 袋 🙂</th></a></a></a></a> | - 🗎 🖒 | Search |                                            |                                                                                                    | - م           | <b>ロ</b><br>  命ぐ | ×<br>2 袋 🙂        |
|----------------------------------------------------------------------------------------------------|-------|--------|--------------------------------------------|----------------------------------------------------------------------------------------------------|---------------|------------------|-------------------|
| SNew York State SSL VPN Acc × 📑                                                                                                    |       |        |                                            |                                                                                                    |               |                  |                   |
| Construction Office of Information Technology Services                                                                                                    |       |        | Logged-in as:<br>first.lastname@its.ny.gov | for the second second s | Preferences   | (Ö)<br>Help      | Sign Out          |
|                                                                                                    |       |        |                                            |                                                                                                    |               | Browse           | e ( <u>tips</u> ) |
|                                                                                                    |       |        |                                            |                                                                                                    |               |                  | TITITI            |
| Welcome to New York State SSL VPN Access, First.lastname@its.ny.gov         Define a bookmark for your work PC by clicking the terminal icon below the heading, Terminal Sessions. (Collapse)         Web Bookmarks         Web Bookmarks         Web Bookmarks                                                                                                    |       |        | Click to                                   | acce                                                                                                    | ess you<br>PC | r Wo             | rk                |
| Use this link to wake your PC from hibernation.           Terminal Sessions           Image: My Work Computer - WABC1234.SVC.NY.GOV                                                                                                    |       |        | 8=                                         | :*g ▼                                                                                                    |               |                  |                   |
| Copyright © 2001-2019 Pulse Secure, LLC. All rights reserved.                                                                                                    |       |        |                                            |                                                                                                    |               |                  |                   |

### You are now ready to Connect to your Work Desktop. Click on the bookmark you have created

| C                                                                                                    |                                                                                                    |                              |           |
|----------------------------------------------------------------------------------------------------|----------------------------------------------------------------------------------------------------|------------------------------|-----------|
| State of<br>Official official off | ice of Information<br>Innology Services                                                                           | tammy.mischitelli@its.ny.gov | b Sign Ou |
|                                                                                                    |                                                                                                    | Br                           | owse (tip |
|                                                                                                    | Welcome to New York State VPN Access, tammy.mischitelli@its.ny.gov.                                               |                              |           |
|                                                                                                    | Define a bookmark for your work PC by clicking the terminal icon below the heading, Terminal Sessions. (Collapse) |                              |           |
|                                                                                                    | Web Bookmarks                                                                                                    | VVOIK PC                     |           |
|                                                                                                    | Wake On LAN<br>Use this link to wake your PC from hibernation.                                                    |                              |           |
|                                                                                                    |                                                                                                    |                              |           |
|                                                                                                    | Terminal Sessions                                                                                                 |                              |           |
|                                                                                                    |                                                                                                    | - L                          |           |

#### Your email credential will show in this box. Enter the password you use for your work PC

| Windows Security               | ×                          |
|--------------------------------|----------------------------|
| Enter your credentials         |                            |
| These credentials will be used | to connect to WMXL8421ZZF. |
| user@agency.ny.gov             |                            |
| Password                       |                            |
| More choices                   |                            |
| ОК                             | Cancel                     |
|                                |                            |

You are now connecting to your Work PC.

# Creating a Bookmark on the SSLVPN Portal Page

| Only use this | s section if your Work PC I                                                                                   | bookmark is not automatical                                                  | v create            | Select the terminal Icon                     |
|---------------|----------------------------------------------------------------------------------------------------|------------------------------------------------------------------------------|---------------------|----------------------------------------------|
| Once you hav  | ve signed in, you will be brou                                                                                | ught to the SSL VPN Portal Pag                                               | e                   | to create a custom link to your workstation. |
|               | Office of Information<br>Technology Services                                                                  |                                                                              |                     | Home Preferences Help Sign Out               |
|               |                                                                                                    |                                                                              |                     | Browse (tins)                                |
|               | Welcome to the Secure Access SSL VPN,                                                                         |                                                                              |                     |                                              |
|               | To change your password, go to the Preferences icon on the to then click Change Password. ( <u>Collacte</u> ) | p right of the SSLVPN Portal, then click the General option. Enter your info | rmation in the drop | downboxes and                                |
|               | Web Sockmarks                                                                                                 |                                                                              |                     |                                              |
|               | Wake On LAN<br>Use this link to wake your PC from hibernation.                                                |                                                                              |                     | Q                                            |
|               | Terminal Section                                                                                              |                                                                              |                     |                                              |
| 1             | You don't have any terminal sessions.                                                                         |                                                                              |                     | - <b>X</b>                                   |

When the icon is selected, a configuration page will appear. Only enter information in the boxes directed.

| Construction Technology Services                                                                                                    |                                                                                                    | Home Preferences Help Sign Out                                     |
|----------------------------------------------------------------------------------------------------|----------------------------------------------------------------------------------------------------|--------------------------------------------------------------------|
| Add Terminal Services Session           Session Type:         Windows Terminal Services *           Bookmark Name:         Work PC           Description:         *                                            |                                                                                                    | Bookmark Name: Enter a<br>familiar name.<br>Ex. Work PC            |
| Host: OFTIT100606690 Client Port: Server Port: Sorean Size: Full Screent * Color Cepth: 32-bit (True Color) *                                                                                                  | Rame or 12 address of remote heat.<br>If a client port is specified and the Society terminal services client<br>chart all fail. However, if full blesh, the Society terminal services is<br>Size in characters and mas | Full computer Name<br>Ex. WABC1234.svc.ny.gov                      |
| Session                                                                                                    |                                                                                                    | Color Depth: Select 32-bit<br>(True Color)                         |
| Start Application:         Launch seamless window         [NOTE: Seamless window check box applicable only for servers running Windows 2008 and later]         Path to application:         Working directory: |                                                                                                    | Username: Enter work<br>email address Ex.<br>First.last@its.ny.gov |
| croll down to "Add terminal services session"                                                                                                    |                                                                                                    |                                                                    |

Click Add.

# Remoting to your work desktop.

#### Wake on LAN

Once the configuration has been added, you will again see the SSL VPN Portal Page ("**portal page for Network Connect VPN Access**") with a link to your workstation link "Work PC." However, because you will probably be connecting to your workstation (Work PC) when it is in energy saving mode, you will need to "wake up" your workstation (Work PC) from Hibernation. To accomplish this, follow these steps:

| Cliffce of Information<br>Technology Services                                                                                                    | Image: Preferences         Image: Preferences         Image: |
|----------------------------------------------------------------------------------------------------|----------------------------------------------------------------------------------------------------|
|                                                                                                    | Browse (tips)                                                                                                    |
|                                                                                                    | Click Wake on LAN                                                                                                    |
| Welcome to the Secure Access SSL VPN, ·<br>To change your password, go to the Preferences icon on the top right of the SSLVPM Portal, then click the General option. Enter your infor<br>the disk before Comment (collection)                                                                                                    | г                                                                                                    |
| men dick Change Password. ( <u>Collapse</u> )                                                                                                    |                                                                                                    |
| Web Bookmarks Web Bookmarks Wake On LAN Use this link to vake your PC from hibernation.                                                                                                    | 0                                                                                                    |
| Terminal Sessions       Image: Constraint of the session of the session | Enter Domain: and<br>Computer Name:                                                                                                    |
| To send a Wake-On-LAN packet, enter the domain and computer name.                                                                                                    | Ex. Domain: SVC.ny.gov                                                                                                    |
| Domain: Computer Name: Submit                                                                                                    | Computer Name: WABC12                                                                                                    |

Click Submit.

The following appears.

Number of WOL Packets queued: 1 If 0, check domain and/or machine name.

- Number of WOL Packets queued: 1 = your machine is now awake.
- Number of WOL Packets queued: 0 = typo in domain or computer name.
- Number of WOL Packets queued: 2 = your machine is turned off and cannot be woken up without physically pushing the on button.

# Disconnecting from Work PC

There are two methods to disconnect properly.

1. Click the X in the upper right corner of the Terminal Sessions bar.

| H al | W2UA50411L5.SVC.NY.GOV | ×                                               |
|------|------------------------|-------------------------------------------------|
|      |                        | I MARKEN AND AND AND AND AND AND AND AND AND AN |

Click X

2. On the bottom left of your screen click the power option button and choose Disconnect. DO NOT CHOOSE ANY OTHER OPTION. if you do, your machine will shut down and you will not be able to remotely connect again.

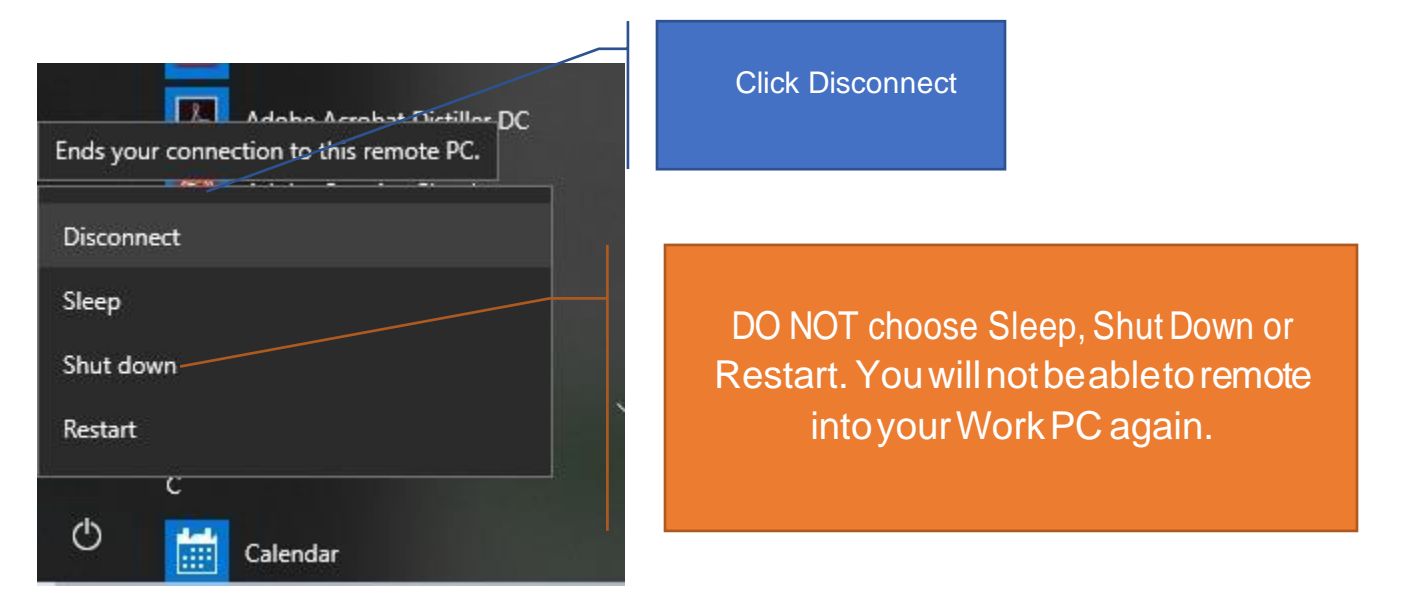

You can now choose Sign Out to end your SSL VPN session.

| Autor State SSL VPN Acc ×     Office of Information     Technology Services                                                                                                    | Sign Out                                                                                          | Logged-in as:<br>first.lastname@its.ny.gov | Preference | ₽<br>ŵ¢ | X<br>C C C C C C C C C C C C C C C C C C C |
|----------------------------------------------------------------------------------------------------|---------------------------------------------------------------------------------------------------|--------------------------------------------|------------|---------|--------------------------------------------|
|                                                                                                    |                                                                                                   |                                            |            | Brows   | e ( <u>tips</u> )                          |
| Welcome to New York State SSL VPN.         Define a bookmark for your work PC by cli         Web Bookmarks         Image: Second State State St | First.lastname@its.ny.gov terminal icon below the heading, Terminal Sessions. ( <u>Collapse</u> ) |                                            | •          |         |                                            |